## **Android E-Mail Client**

Bei Einrichten des E-Mail Client auf Android

## Schritt-für-Schritt-Anleitung

- Starten Sie den E-Mail Klienten in ihrem Smartphone
   Auf die 3 waagrechten Balken gehen um in die Einstellungen zu gelangen.

| <b>1</b> 23                                    | ° ♫ ··· <b>* © ╗ .</b> .   59% <b>自</b> 10:12                                                                                                    |
|------------------------------------------------|----------------------------------------------------------------------------------------------------|
|                                                | Heuta<br>Bi<br>Zu<br>Ha<br>M<br>Ou<br>Ha<br>Hi<br>Bir<br>Gu<br>IA<br>[Tir<br>[Tir<br>[Tir]]                                                                                                    |
|                                                | [Tic                                                                                                    |
| 3. Das Zahnrad anklicken                       | <b>↑</b> 23 J ··· <b>8</b> ℃ ③  58% 🗎 10:13                                                                                                    |
|                                                | F-Mail Finstellungen                                                                                                    |
|                                                | <ul> <li>Konto hinzufügen</li> <li>Allgemein</li> <li>Verwalten von Ordnern</li> <li>Ihre E-Mail-Ordner einblenden, ausblenden oder neu anordnen.</li> <li>Anzeigen</li> <li>Standard</li> </ul> |
| <ol> <li>Konto hinzufügen anklicken</li> </ol> | Anzeige automatisch anpassen<br>E-Mail-Inhalt verkleinern, damit er auf den<br>Bildschirm passt.                                                                                                 |

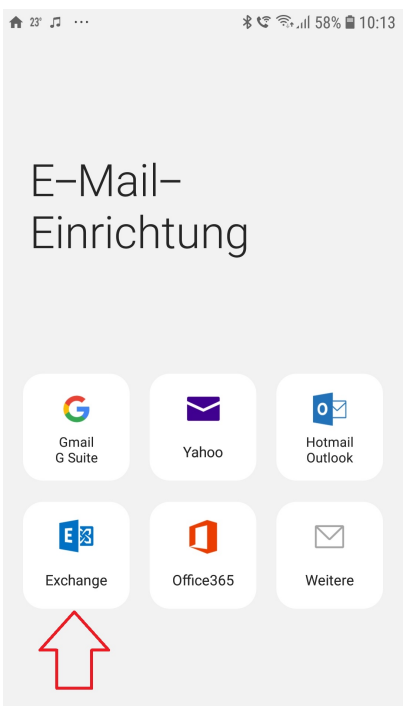

- Exchange als Kontoart auswählen
   E-Mail Adresse, Passwort eingeben und "Manuelles Setup" markieren. Anschließend "Anmelden" anklicken. ▲ 22° □

| < Neues Konto hinzufügen |   |
|--------------------------|---|
|                          |   |
| E_WAIL @nn-stuttgart.de  |   |
| 2. Passwort              |   |
| Passwort anzeigen        |   |
| Als Standardkonto festl. |   |
| Manuelles Setup          |   |
| 1 2 3 4 5 6 7 8 9        | C |
| qwertyuio                | C |
| asd fghjkl               |   |
| 습 z x c v b n m 🗵        | ] |
| ?123 , 🌐 English . 🗸     |   |

7. E-Mail Adresse prüfen, gegebenenfalls ändern, AD\"eigenen Benutzernamen" eingeben und falls notwendig den Exchange-Server mit "mail.hft-♠ 23° ,,, ··· to:15 🛢 10:15 📽 🕯 10:15

|     | < Exchange Server-Einstellungen                     |
|-----|-----------------------------------------------------|
|     | Konto                                               |
|     | E-Mail-Adresse<br>Vorname.Nachname@hft-stuttgart.de |
|     | Domäne\Benutzername ad\BENUTZERNAME                 |
|     | Passwort                                            |
|     | Passwort anzeigen                                   |
|     | Servereinstellungen                                 |
|     | Exchange Server<br>mail.hft-stuttgart.de            |
|     | Sichere Verbindung verwenden (SSL)                  |
| ken | Anmelden                                            |
|     |                                                     |

Stuttgart.de" eintragen. Dann auf "Anmelden" klick 8. Fertig!

## Verwandte Artikel

- E-Mail an der HFT StuttgartAndroid E-Mail Client